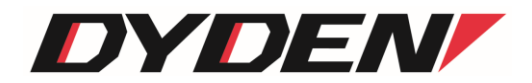

# COM ポート⇔ソケット通信ドライバー および 管理アプリケーション

取扱説明書

2024年4月1日(第2.0版)

大電株式会社 ネットワーク機器部

# 目 次

| 1. はじめに                           | 2  |
|-----------------------------------|----|
| 2. 特徵                             | 2  |
| 3. システム要件                         | 2  |
| 4 NET Framework 4.0 のインストール       | 3  |
| 4.1 NET Framework 4.0のセットアップ      | 3  |
| 5. 管理アプリケーションのセットアップ              | 5  |
| 5.1. 管理アプリケーションのインストール            | 5  |
| 6. 管理アプリケーションのアンインストール            | 7  |
| 7. 機能詳細                           | 8  |
| 7.1. 管理アプリケーションの起動                | 8  |
| 7.2. COM ポート⇔ソケット通信ドライバーのインストール   | 9  |
| 7.3. COM ポート⇔ソケット通信ドライバーのアンインストール | 10 |
| 7.4. DN9830E との疎通テスト              | 11 |
| 8. 問い合わせ先                         | 15 |

1. はじめに

本書は、「COM ポート⇔ソケット通信ドライバー、および、管理アプリケーション」について記述します。 COM ポート⇔ソケット通信ドライバーのバージョンは 1.0.0x(x は軽微な変更毎に随時更新)に対応しています。 管理アプリケーションのバージョンは 1.0.0x(x は軽微な変更毎に随時更新)に対応しています。

2. 特徴

COMポート⇔ソケット通信ドライバーは、Microsoft社の提供する「ユーザー モード ドライバー フレームワーク (UMDF)」上で動 作するCOMポート用ドライバーです。本ドライバーを使用することで、COMポートのデータ通信をWindows™のソケット通信を用い たイーサネットパケットの送受信に変換することが可能です。

管理アプリケーションは、Microsoft社の提供する「Microsoft .NET Framework」上で動作するアプリケーションです。本アプリケー ションを使用することで、COMポート⇔ソケット通信ドライバーのインストール、アンインストール処理やインストール状況の一覧 表示を行うことができます。

3. システム要件

COM ポート⇔ソケット通信ドライバー、および、管理アプリケーションのシステム要件は、以下の通りです。(記載した環境での すべての動作を保証するものではありません。)

•対応 OS (32bit / 64bit)

- Windows Vista
- •Windows 7
- •Windows 8
- •Windows 8.1

・その他

•.NET Framework 4.0 以上

- 4. .NET Framework 4.0 のインストール
  - ※ 管理アプリケーションの動作には .NET Framework 4.0 以上が必要となります。お使いの PC に .NET Framework 4.0 以上 がインストールされている場合には、本項の操作は必要ありません。また、お使いの PC にインストールされている .NET Framework バージョンの確認方法は、Microsoft 社のウェブサイトをご参照ください。
  - ※ 本項の操作は、製品に添付している CD-ROM を使用した場合について説明しています。本ソフトウェアを弊社ウェブサイト より、ダウンロードされた場合には .NET Framework の再頒布パッケージを含んでいませんので、Microsoft 社のウェブサ イトより .NET Framework 4.0 以上の再頒布パッケージなどをダウンロードしてご利用ください。

「dotNet framework 再頒布パッケージ」フォルダ→「dotNet Framework 4.0」フォルダとすすみ、「dotNetFx40\_Full\_x86\_x64.exe」ファ イルを実行すると、NET Framework 4.0 のセットアップ画面が表示されます。

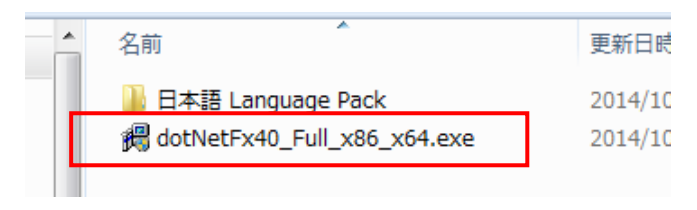

図 dotNetFx40\_Full\_x86\_x64.exe ファイルの実行

- 4.1. .NET Framework 4.0 のセットアップ
  - ① .NET Framework 4.0 のセットアップが起動しましたら、内容をご確認の上、「同意する」にチェックを入れ、「インストール」を クリックしてください。

| 🔩 Microsoft .NET Framework 4 ए              | マットアップ                               | - • 💌                 |
|---------------------------------------------|--------------------------------------|-----------------------|
| .NET Framework 4 セットアップ<br>続行するには、ライセンス条項に同 | 意してください。                             | Microsoft<br>.NET     |
| マイクロソフト ソフトウェア                              | 追加ライセンス条項                            |                       |
| MICROSOFT WINDOWS 7                         | 「ペレーティンク システム用 MICR                  | DSOFT .NET            |
| 📃 同意する(A)                                   |                                      |                       |
| 推定ダウンロード サイズ:<br>推定ダウンロード時間:                | 0 MB<br>ダイヤルアップ: 0 分<br>ブロードバンド: 0 分 |                       |
|                                             | ۲۲                                   | レストール(1) <b>キャンセル</b> |

図 .NET Framework 4.0 セットアップ画面

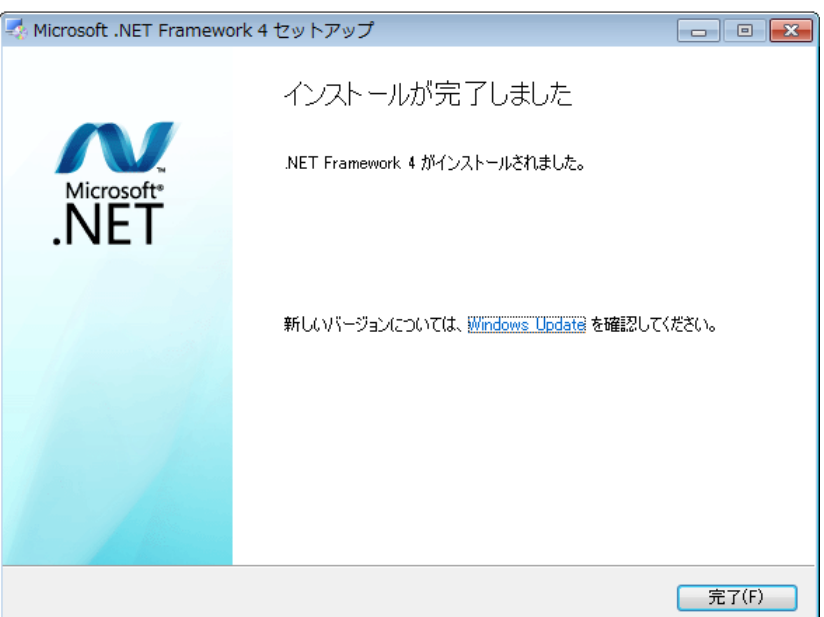

図 .NET Framework 4.0 インストール完了画面

また、必須ではありませんが、必要に応じて「日本語 Language Pack」フォルダ内にある、「dotNetFx40LP\_Full\_x86\_x64ja.exe」ファ イルもあわせてインストールしてください。

※ 「dotNetFx40LP\_Full\_x86\_x64ja.exe」ファイルには、英語以外の言語に翻訳されたテキスト(エラー メッセージなど)が含ま れています。Language Pack をインストールしない場合、これらのエラー メッセージは既定では英語で表示されます。

# 5. 管理アプリケーションのセットアップ

「Manage COMport2TCP Setup」フォルダ内の「setup.exe」ファイルを実行すると、管理アプリケーションのインストール画面が表示されます。

| ^  | 名前                              | 更新日時           |
|----|---------------------------------|----------------|
| L  | 퉬 program files                 | 2014/10/       |
|    | 🛍 0x0411.ini                    | 2012/03/       |
| Ш. | <del>ฝ Manage COMp</del> ort2TC | P.msi 2014/10/ |
|    | 🛎 setup.exe                     | 2014/10/       |
| Ľ  | Setup.ini                       | 2014/10/       |
|    |                                 |                |

# 図 setup.exe ファイルの実行

# 5.1. 管理アプリケーションのインストール

② 本アプリケーションのインストーラが起動しましたら、内容をご確認の上、「次へ」をクリックしてください。

| 븅 Manage COMport2TCP - Ir | nstallShield Wizard                                                                            |
|---------------------------|------------------------------------------------------------------------------------------------|
| さ                         | Manage COMport2TCP用のInstallShield ウィザードへようこそ                                                   |
|                           | InstallShield(R) ウィザードは、ご使用のコンピュータへ Manage<br>COMport2TCP をインストールします。「次へ」をクリックして、続行<br>してください。 |
| 3                         | 警告: このプログラムは、著作権法および国際協定によって保護<br>されています。                                                      |
|                           | < 戻る(B) 次へ <b>(N) &gt; キャンセル</b>                                                               |

図 インストーラ起動画面

③ 本アプリケーションのソフトウェア使用許諾契約書が表示されます。

内容をご確認の上、同意いただける場合は「使用許諾契約の条項に同意します」を選択し、「次へ」をクリックしてください。(同意 いただけない場合、本アプリケーションはインストール・利用いただけません。)

| 岁 Manage COMport2TCP - InstallShield Wizard                                                                                                    | ×       |
|----------------------------------------------------------------------------------------------------|---------|
| 使用許諾契約<br>次の使用許諾契約書を注意深くお読みください。                                                                                                    | 5       |
| COMポート⇔ソケット通信ドライバ、および、管理アプリケーション<br>使用許諾契約書                                                                                                    | •<br>II |
| 本ソフトウェアをダウンロードその他の手段によりインストールした場<br>合、使用される方に対して、本書に同意し、大電様式会社と使用許諾契<br>約を締結したことになります。<br>本契約の条項のすべてに同意いただけない場合、使用される方は本ソフ<br>トウェアをご使用になることはできません。 |         |
| 法律上の請求の原因を問わず、大電株式会社は、本ソフトウェアの使用                                                                                                    | Ŧ       |
| <ul> <li>○ 使用許諾契約の条項に同意します(A)</li> <li>◎ 使用許諾契約の条項に同意しません(D)</li> </ul>                                                                            |         |
| InstallShield                                                                                                    | ,       |

図 ソフトウェア使用許諾契約画面

④ ユーザー情報を入力し、「次へ」をクリックします。

| Hanage COMport2TCP - InstallShield Wizard                                                                                                    | ×            |
|----------------------------------------------------------------------------------------------------|--------------|
| ユーザー情報                                                                                                    |              |
| 情報を入力してください。                                                                                                    |              |
| ユーザー名(U):                                                                                                    |              |
|                                                                                                    |              |
| 所属(0):                                                                                                    |              |
|                                                                                                    |              |
|                                                                                                    |              |
|                                                                                                    |              |
|                                                                                                    |              |
|                                                                                                    |              |
|                                                                                                    |              |
| InstallShield                                                                                                    |              |
| < 戻る(B) 次/                                                                                                    | N(N) > キャンセル |
| in a start start |              |

図 ユーザー情報入力画面

⑤「インストール」をクリックすると、インストールを実行します。

| Hanage COMport2TCP - InstallShield Wizard                                         |
|-----------------------------------------------------------------------------------|
| プログラムをインストールする準備ができました<br>ウィザードは、インストールを開始する準備ができました。                             |
| インストールの設定を参照したり変更する場合は、「戻る」をクリックしてください。「キャンセル」をク<br>リックすると、ウィザードを終了します。<br>現在の設定: |
| セットアップ タイプ:<br>標準                                                                 |
| インストール先フォルダ:<br>C:¥Program Files¥DYDEN CORPORATION¥Manage COMport2TCP¥            |
| 고-ザー情報:<br>名前: u mJan<br>会社: <del>고 별·····</del> ····                             |
| InstallShield                                                                     |

図 インストール開始画面

⑥ 下記の画面が表示されると、インストール完了です。「完了」をクリックすると、インストーラが終了し、本アプリケーションの使用が可能となります。

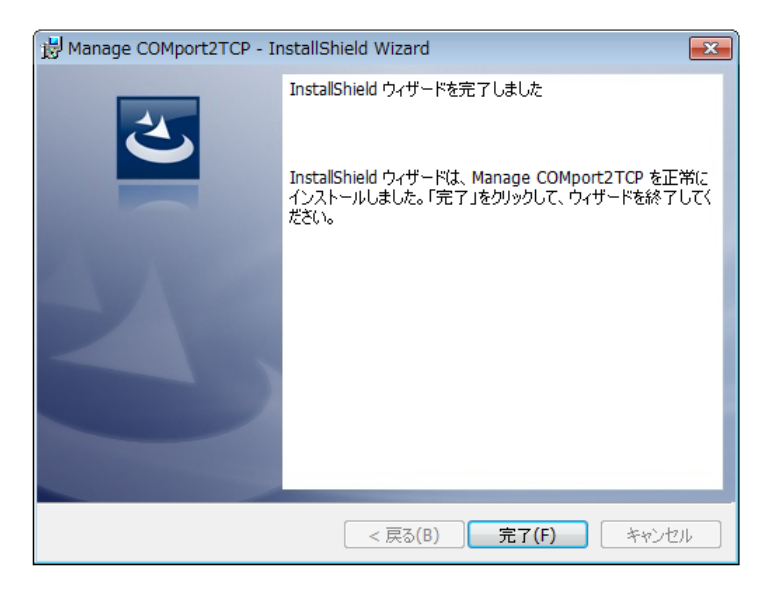

図 インストール完了画面

⑦ 本アプリケーションの起動は、デスクトップ画面のショートカット、もしくは、スタートメニューより選択し行ってください。

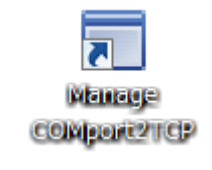

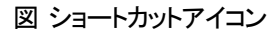

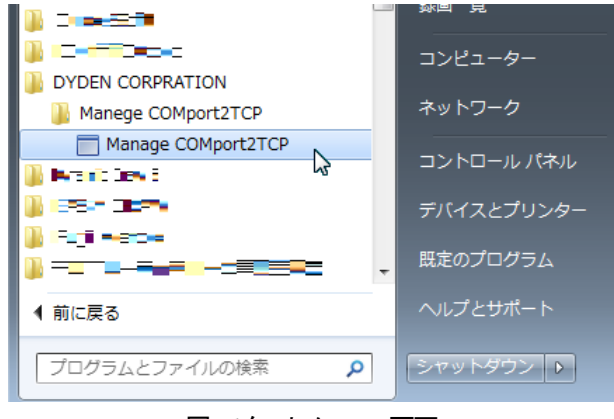

図 スタートメニュー画面

# 6. 管理アプリケーションのアンインストール

本アプリケーションのアンインストールは、コントロールパネルから「Manage COMport2TCP」の削除を行ってください。

# 7. 機能詳細

7.1. 管理アプリケーションの起動

デスクトップ画面のショートカットアイコンをダブルクリックすることで、管理アプリケーションが起動します。

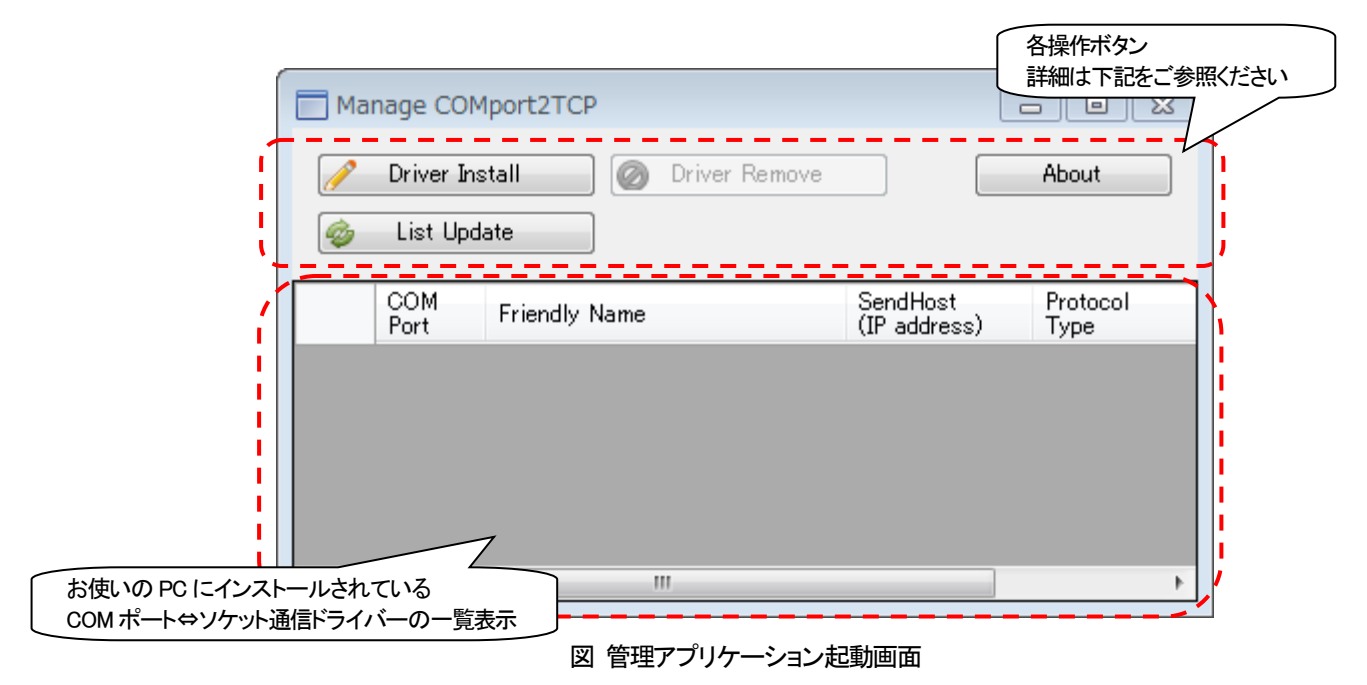

# 各ボタン等の詳細は以下の通りです。

| ボタン表示          | クリック時の動作                                     |
|----------------|----------------------------------------------|
| Driver Install | COMポート⇔ソケット通信ドライバーのインストール設定を行うためのフォームを開きます。  |
| Driver Remove  | COMポート⇔ソケット通信ドライバーの一覧より対象を選択し、アンインストールを行います。 |
|                | (上記画面では、まだCOMポート⇔ソケット通信ドライバーをインストールしていない時点の表 |
|                | 示ため、ボタンが無効の状態になっています。)                       |
| List Update    | COMポート⇔ソケット通信ドライバーの一覧の更新を行います。               |
|                | (デバイスマネージャ等で管理を行われた場合の、一覧の更新にお使いください。)       |
| About          | 管理アプリケーションのバージョン等を表示します。                     |

以下の内容が表示される場合には、お使いのPCに .NET Framework 4.0以上がインストールされていませんので、『4. .NET Framework 4.0のインストール』をご参照ください。

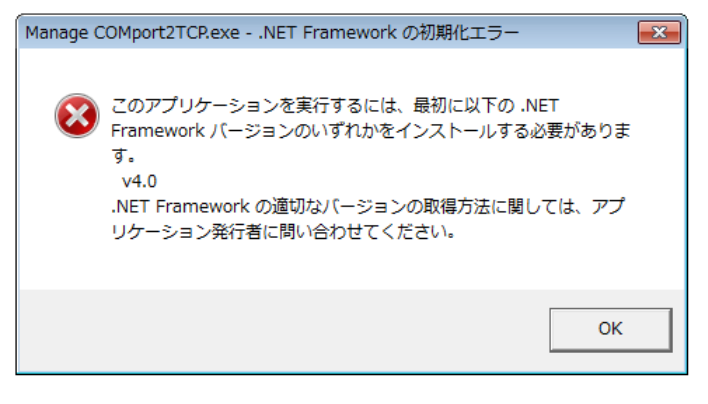

#### 図 .NET Framework初期化エラー

7.2. COM ポート⇔ソケット通信ドライバーのインストール

COMポート⇔ソケット通信ドライバーのインストールは、インストール設定画面より行います。

インストール設定画面は、起動画面の『Driver Install』ボタンをクリックすることで表示します。

| 『Driver Install』ボタンをクリック |                                      |           |
|--------------------------|--------------------------------------|-----------|
| することで表示します               | COMport2TCP                          |           |
| Drive                    | r Install                            | $\supset$ |
|                          | Setting Dialog                       |           |
| COM<br>Port              | Settings.<br>Send Host (IP address): |           |
|                          | Protocol Type : TCP -                |           |
|                          | TCP/UDP port number : (1 - 65535)    |           |
| •                        | Submit Cancel                        |           |
|                          | .::                                  |           |

# 図 インストール設定画面

# 各ボタン等の詳細は以下の通りです。

| ボタン表示  | クリック時の動作                                        |
|--------|-------------------------------------------------|
| Submit | 設定フォームの値をチェック後、COMポート⇔ソケット通信ドライバーのインストーラを起動します。 |
|        | インストール完了後は、起動画面に戻ります。                           |
| Cancel | インストール設定画面を閉じ、起動画面に戻ります。                        |

#### 各設定項目の詳細は以下の通りです。

| 設定項目                   | 備考                                       |
|------------------------|------------------------------------------|
| Send Host (IP address) | イーサネットパケットの送信先となるホストのIPアドレスを入力します。       |
| Protocol Type          | 送受信に使用するイーサネットパケットのプロトコルをTCP、UDPから選択します。 |
| TCP/UDP port number    | 送受信に使用するイーサネットパケットのポート番号を入力します。          |

- ※ インストールした COM ポート⇔ソケット通信ドライバーに割り当てられる COM ポート番号は、お使いの PC により、自動的 に割り当てられます。
- ※ お使いの PC によっては、インストール終了後、再起動を求めるメッセージが表示されることがあります。表示に従い、PC の再起動を行ってください。
- ※ 送受信に使用するイーサネットパケットのポート番号は、他のアプリケーション、または、サービスと重複しないようにして ください。重複しますとCOMポート⇔ソケット通信ドライバーは正常に機能しません。使用中のポート番号は、コマンドプロ ンプトを管理者として実行し、『netstat』コマンドで確認することができます。『netstat』コマンドの使用方法については、 Microsoft 社のウェブサイトをご参照ください。
- ※ お使いの PC によっては、Windows ファイアウォールに対してポートを開く等の設定が必要になります。Windows ファイア ウォールの設定については、Microsoft 社のウェブサイトをご参照ください。

7.3. COM ポート⇔ソケット通信ドライバーのアンインストール

COMポート⇔ソケット通信ドライバーのアンインストールは、起動画面より行います。

アンインストールは、起動画面のCOMポート⇔ソケット通信ドライバーの一覧より選択し、『Driver Remove』ボタンをクリックする ことで行います。

| COM<br>Port         Friendly Name         SendHost<br>(IP address)           COM6         COMport2TCP Serial Port (COM6)         127.0.0.1           COM8         COMport2TCP Serial Port (COM8)         127.0.0.1 | Protocol<br>Type<br>アンインストールの対象に |
|----------------------------------------------------------------------------------------------------|----------------------------------|
| COM6 COMport2TCP Serial Port (COM6) 127.0.0.1<br>COM8 COMport2TCP Serial Port (COM8) 127.0.0.1                                                                                                    | - アンインストールの対象に                   |
| COM8 COMport2TCP Serial Port (COM8) 127.0.0.1                                                                                                    |                                  |
|                                                                                                    |                                  |
|                                                                                                    |                                  |

図 アンインストール実行

『Driver Remove』ボタンをクリック後、再度、アンインストール対象となっているドライバーに関する表示を行いますので、内容を確認後、問題がなければ『はい』をクリックしてください。『いいえ』をクリックした場合は、アンインストールを行いません。

| Manage COMport2TCP          |            |                                                                                                    |                                     |  |
|-----------------------------|------------|----------------------------------------------------------------------------------------------------|-------------------------------------|--|
| 🥖 Driver                    | Install    | 👩 Driver Remove                                                                                                    | About                               |  |
| 🧔 List I                    | Driver Ren | nove                                                                                                    | 83                                  |  |
| COM<br>Port<br>COM6<br>COM8 | i          | Do you wish to continue?<br>Driver Details are as follow<br>COM Port : COM8<br>Friendly Name : COMport?<br>Send Host : 127.0.0.1<br>Protocol : TCP<br>Port Num : 11000 | e<br>ws.<br>2TCP Serial Port (COM8) |  |
|                             |            |                                                                                                    | (はい(Y) いいえ(N)                       |  |

# 図 アンインストール実行

※ アンインストール前に、対象となっているドライバーに割り振られた COM ポートは閉じておいてください。COM ポートを開 いたまま、アンインストールを行いますと、お使いの PC によっては再起動を求めるメッセージが表示されることがありま す。 ここでは、以下の図のような環境を想定したCOMポート⇔ソケット通信ドライバーとDN9830E間のTCPによる疎通テスト手順について説明します。

なお、端末エミュレータが必要になりますので、別途、ご準備ください。(本書では、「Tera Term」を使用した例を挙げています。)

※ 以下の例では、プロトコルをTCP、ポート番号を60000としていますが、他のアプリケーション、または、サービスと重複して いる場合には、適切に値を変更してください。

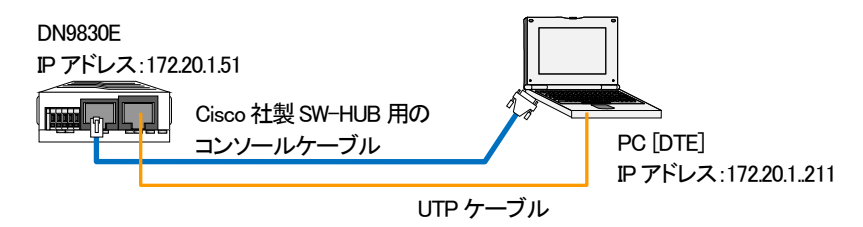

#### DN9830Eの設定

端末エミュレータを起動し、DN9830EのIPアドレス、RS232c⇔イーサ変換機能の設定を行います。

- ※ 事前に側面の設定SWを前方の状態(Consoleモード)であることを確認してください。
- ※ 端末エミュレータの設定、DN9830Eの設定方法やログイン方法などの詳細は、DN9830Eのソフトウェア取扱説明書を参照してください。

```
MC#ipconfig ip 172.20.1.51
                               <・DN9830EのIPアドレス設定を行います。
Command Completed.
                                <(今回は例として"172.20.1.51"に設定しています)
MC#ping 172.20.1.211
                               <・IP アドレス変更後に Ping による疎通テストを行って
PING 172.20.1.211 32byte
                               く正常に通信できることを確認してください。
Reply from 172.20.1.211 : bytes=32 time=6ms
Reply from 172.20.1.211 : bytes=32 time=5ms
Reply from 172.20.1.211 : bytes=32 time=4ms
Reply from 172.20.1.211 : bytes=32 time=5ms
Ping statistics for 172.20.1.211 :
   Packets : Sent = 4, Received = 4, Lost = 0
MC#rs232c-ether baudrate 9600
                               <・端末エミュレータにあわせて、RS232c インターフェイス
Command Completed.
                                くの設定を行います。
MC#rs232c-ether sendhost 172.20.1.211 protocol tcp port 60000
Command Completed.
                                <・DN9830Eの送信先 IP アドレス設定を行います。
                                <(今回は PC の IP アドレスとなります)
MC#rs232c-ether rcvhost add 172.20.1.211
Command Completed.
                                <・DN9830E の受信元 IP アドレス設定を行います。
                                <(今回は PC の IP アドレスとなります)
MC#rs232c-ether mode polling interval 1000
Command Completed.
                                <・RS232c⇔イーサ変換方法を設定します。
                                <(今回はポーリンク時間変換(1秒)としています)
MC#
```

Consoleによる設定が完了した後、側面の設定SWを後方の状態(RS232c⇔イーサ変換モード)にしてください。

# ② COMポート⇔ソケット通信ドライバーのインストール

管理アプリケーションを起動し、以下の設定でCOMポート⇔ソケット通信ドライバーのインストールを行います。

| Manage COMport2TCP                         |                                  |
|--------------------------------------------|----------------------------------|
| 🥖 Driver Install 🕢 Driver Remove           | About                            |
|                                            |                                  |
| COM<br>Port<br>Send Host (IP address): 172 | 20 . 1 . 51                      |
| 「TCP」を選択します TCP                            |                                  |
| TCP/UDP port number 60000                  | (1 - 65535)                      |
| Submit Cancel                              | DN9830E と同一となるよう<br>ポート番号を入力します。 |
|                                            |                                  |

図 疎通テスト用ドライバーインストール

③ 端末エミュレータの設定

端末エミュレータを2つ起動させ、1つはDN9830Eと接続しているシリアルポートに割り振られたCOMポート、もう1つはインストールしたドライバーに割り振られたCOMポートとします。

Tera Termでは、改行コードのデフォルト設定がWindowsの改行コードと異なっています。

メニューバーから、[設定(S)] > [端末(T)]を選択し、以下の図に示すように変更してください。

| 🚇 COM3:9600baud – Tera Term VT                                                                                                    |                       |
|----------------------------------------------------------------------------------------------------|-----------------------|
| ファイル(E) 編集(E) 設定(S) コントロール(Q) ウィンドウ(W) ヘルプ(E)       Tera Term: 端末の設定                                                                                  | 改行コードを「CR+LF」に変更します。  |
| <ul> <li>端末サイズ(丁):</li> <li>80 x 24</li> <li>☑=ウィンドウサイズ(S):</li> <li>□自動的(ご調整(W):</li> <li>端末ID(I):</li> <li>VT100 ▼</li> <li>□ローカルエコー(L):</li> </ul> | OK<br>キャンセル<br>ヘルブ(H) |
| 応答(A): □自動切り替え(VT<<br><漢字-受信(K)、<漢字-送信(J)                                                                                                    | ->TEK)( <u>U</u> ):   |
| UTF-8     UTF-8     漢字イン(N):       □ Zbit カタカナ     □ 7bit カタカナ     漢字アウト(Q)                                                                           |                       |
| ロケール( <u>C</u> ): japanese 言語コード( <u>P</u> ): 932                                                                                                    | 2                     |
|                                                                                                    |                       |

図 Tera Term設定画面

④ 疎通テスト実施

端末エミュレータに文字入力を行い、疎通テストを行います。

下図は、COM3ポートを開いた端末エミュレータに『How are you?』と文字入力し、その文字がCOM6ポートを開いた端末エミュレータに表示されている状況です。

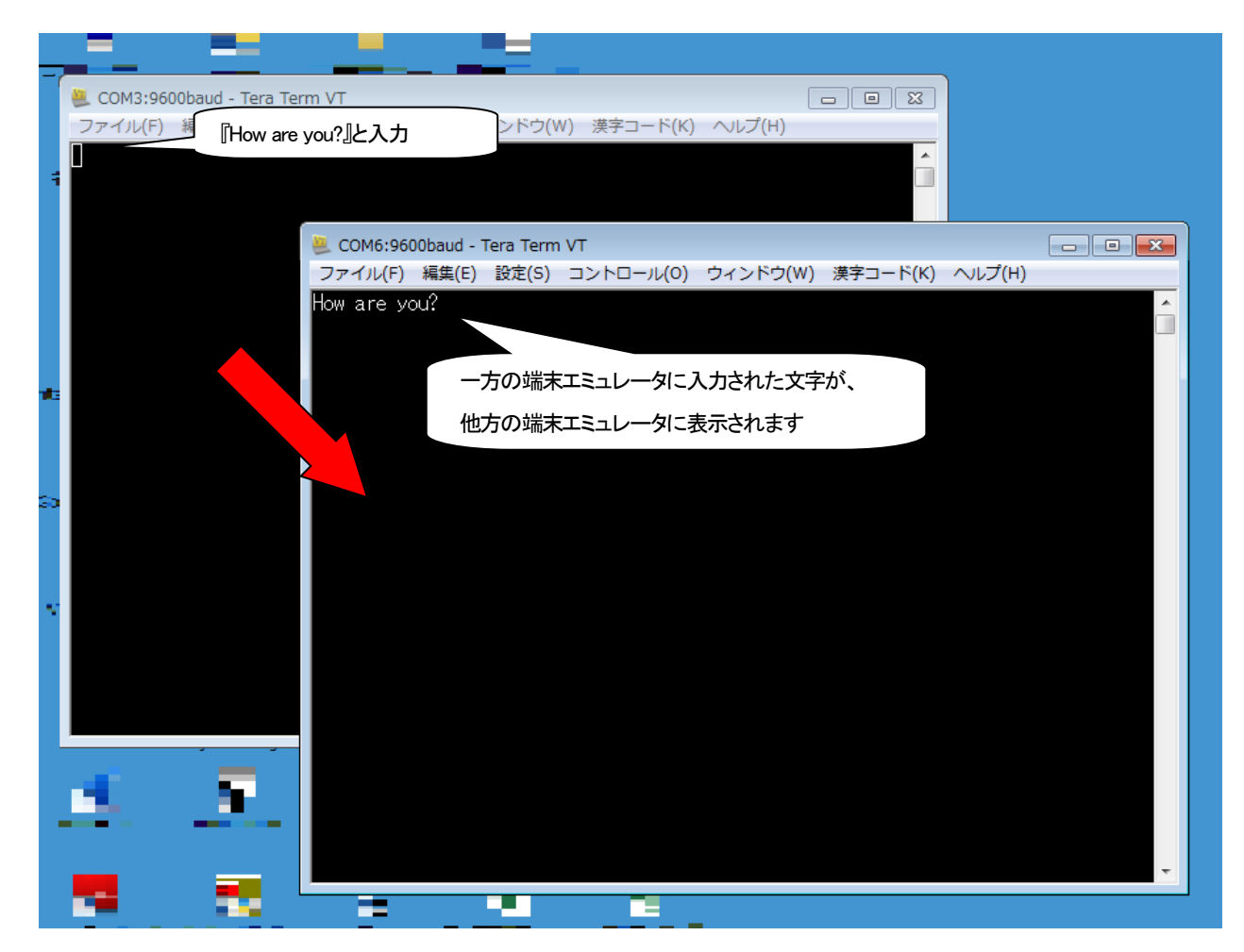

図 疎通テスト実施画面-1

逆方向への疎通テストも同様に行います。

下図は、COM6ポートを開いた端末エミュレータに『I'm fine』と文字入力し、その文字がCOM3ポートを開いた端末エミュレータに表示されている状況です。

|                   | の端末エミュレータに入力された文字が、                                    |
|-------------------|--------------------------------------------------------|
| UCM3:9600baud 他方  | の端末エミュレータに表示されます                                       |
| ファイル(F) 編集(E) 設定の |                                                        |
| = ['m fine.[]     |                                                        |
|                   | 🛎 COM6:9600baud - Tera Term VT 💦 💷 💷                   |
|                   | ファイル(F) 編集(E) 設定(S) コントロール(O) ウィンドウ(W) 漢字コード(K) ヘルプ(H) |
|                   | How are you? 「I' m fine.』と入力                           |
|                   |                                                        |
|                   |                                                        |
|                   |                                                        |
|                   |                                                        |
|                   |                                                        |
|                   |                                                        |
|                   |                                                        |
|                   |                                                        |
|                   |                                                        |
|                   |                                                        |
|                   |                                                        |
|                   |                                                        |
|                   |                                                        |
|                   |                                                        |
|                   |                                                        |
|                   |                                                        |
|                   |                                                        |

図 疎通テスト実施画面-2

疎通テスト終了後は、端末エミュレータを終了し、COMポートを閉じてください。

『営業窓口』 大電株式会社 ネットワーク機器部 営業課 コールセンター(テクニカルサポート窓口): 0120-588-545 (携帯にも対応) 受付:8:30~12:00/13:00~17:00 (土・日・祝日および当社休日を除く) e-mail:dyden-network@dyden.co.jp 受付:24 時間 東 京:〒113-0033 東京都文京区本郷2-3-9 ツインビュー御茶ノ水3階 TEL:03-5684-2100【代表】 \*担当地区:北海道·東北·関東·甲信越地区 名 古 屋:〒460-0002 愛知県名古屋市中区丸の内1-15-20 ie 丸の内ビルディング4階 TEL:052-211-1888【代表】 \*担当地区:東海地区 大 阪:〒541-0041 大阪市中央区北浜 4-7-28 住友ビルディング2号館1階 TEL:06-6229-3535【代表】 \*担当地区:関西•北陸•中国•四国地区 九 州:〒849-0124 佐賀県三養基郡上峰町堤2100-19 TEL:0952-52-8546【代表】 \*担当地区:九州•沖縄地区